## 13 Month Card Spend Analysis

- From WORKS go to: Reports > Create
- Select the following Category and Template

| * Category: | Spend V                      |        |
|-------------|------------------------------|--------|
| *Template:  | 13 Month Card Spend Analysis | $\sim$ |

- > Output Format will default to CUSTOM. This should not be changed
- Submit Report
- When report is "Ready", open <u>CUSTOM</u>

| Report Name                  | Status | New      |        |
|------------------------------|--------|----------|--------|
| 13 Month Card Spend Analysis | Ready  | <b>*</b> | CUSTOM |

- > The report will open as a TXT file. Select File > Save As and save this TXT file to access later.
- > Open Microsoft Excel, go to DATA, then click From Text.
- Locate and select your TXT file.
- Click Import
- > In the Text Import Wizard, Step 1, select Delimited, then click Next.

| Text Import Wizard                                                                      | - Step 1 of 3        |                                        |                |                        | ?  | ; | × |  |  |
|-----------------------------------------------------------------------------------------|----------------------|----------------------------------------|----------------|------------------------|----|---|---|--|--|
| The Text Wizard has determined that your data is Delimited.                             |                      |                                        |                |                        |    |   |   |  |  |
| If this is correct, choose Next, or choose the data type that best describes your data. |                      |                                        |                |                        |    |   |   |  |  |
| Original data type                                                                      |                      |                                        |                |                        |    |   |   |  |  |
| Choose the file type that best describes your data:                                     |                      |                                        |                |                        |    |   |   |  |  |
| Delimited - Characters such as commas or tabs separate each field.                      |                      |                                        |                |                        |    |   |   |  |  |
|                                                                                         |                      |                                        | s separate cat | in neia.               |    |   |   |  |  |
| O Fixed width                                                                           | - Fields are aligned | in columns with                        | spaces betwo   | en each fiel           | d. |   |   |  |  |
| Fixed width                                                                             | - Fields are aligned | in columns with<br><u>o</u> rigin: 437 | OEM United     | en each fiel<br>States | d. |   | ~ |  |  |

> In the Text Import Wizard, Step 2, select the checkbox for Comma.

| Text Import Wizard -                      | Step 2 of 3                                                                 | ?      | $\times$ |
|-------------------------------------------|-----------------------------------------------------------------------------|--------|----------|
| This screen lets you se<br>preview below. | et the delimiters your data contains. You can see how your text is affected | in the |          |
| Delimiters                                |                                                                             |        |          |
| <u>T</u> ab                               | _                                                                           |        |          |
| Semicolon                                 | Treat consecutive delimiters as one                                         |        |          |
| Comma                                     | Text gualifier:                                                             |        |          |
| Space                                     |                                                                             |        |          |
| Other:                                    |                                                                             |        |          |
|                                           |                                                                             |        |          |
|                                           |                                                                             |        |          |
| Data preview                              |                                                                             |        |          |
| Data preview                              |                                                                             |        |          |
|                                           |                                                                             |        |          |

- Click Next
- Click Finish
- Click OK
- Report will display Cardholder Name, Card Profile, Months w/Spend, and total spend per month for 13 consecutive months.

| Months w/Spend | Max % Spend | Avg % Spend | Apr-18  | May-18   | Jun-18   | Jul-18   | Aug-18   | Sep-18   | Oct-18   | Nov-18   | Dec-18   | Jan-19   | Feb-19   | Mar-19   | Apr-19   |
|----------------|-------------|-------------|---------|----------|----------|----------|----------|----------|----------|----------|----------|----------|----------|----------|----------|
| 12             | 56%         | 31%         | 0       | 18904.91 | 12856.17 | 17135.26 | 32696.06 | 24994.45 | 55863.22 | 28308.13 | 48615.46 | 31074.39 | 34470.64 | 55511.75 | 13265.55 |
| 11             | 53%         | 19%         | 975.62  | 2668.14  | 0        | 802.43   | 0        | 2438.9   | 627.2    | 242.31   | 23.26    | 34.03    | 268.56   | 2373.37  | 103.19   |
| 0              | 0%          |             | 0       | 0        | 0        | 0        | 0        | 0        | 0        | 0        | 0        | 0        | 0        | 0        | 0        |
| 0              | 0%          |             | 0       | 0        | 0        | 0        | 0        | 0        | 0        | 0        | 0        | 0        | 0        | 0        | 0        |
| 0              | 0%          |             | 0       | 0        | 0        | 0        | 0        | 0        | 0        | 0        | 0        | 0        | 0        | 0        | 0        |
| 0              | 0%          |             | 0       | 0        | 0        | 0        | 0        | 0        | 0        | 0        | 0        | 0        | 0        | 0        | 0        |
| 12             | 9%          | 3%          | 118.18  | 1730.49  | 1902.2   | 2984.76  | 1755.93  | 4699.26  | 1132.46  | 516.07   | 4646.83  | 645.57   | 0        | 499.7    | 120      |
| 8              | 7%          | 1%          | 3316.34 | 0        | 0        | 318.62   | 69.14    | 0        | 60       | 267      | 0        | 16       | 450      | 0        | 136.9    |
| 10             | 83%         | 22%         | 6193.54 | 1390.29  | 1938.61  | 1734.1   | 413      | 1637.95  | 490.47   | 0        | 0        | 2347.36  | 457.08   | 147.63   | 0        |
|                |             |             |         |          |          |          |          |          |          |          |          |          |          |          |          |